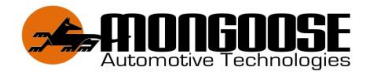

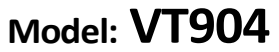

# **GPS VEHICLE TRACKER 4G**

Included in box

- 1 x GPS tracker model: VT904 (input 12v~24v)
- 1 x wiring harness
- 1 x Basic Set up guide
- 1 x GPS DEVICE STICKER

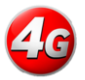

This product requires a mobile SIM card (<u>not included</u>). Data only SIM cards are not compatible.

A full owners operator manual can be downloaded from www.mongoose.com.au or www.mongoose.co.nz

# **Responsible use of GPS products**

GPS tracking devices need to be used responsibly, with disclosure and consent of drivers and not breach any privacy rights. Mongoose GPS trackers are not for covert use. You must disclose to any driver/user that you are using a GPS tracking system.

All customers need to ensure that they install and use GPS tracking devices in accordance with all applicable laws, regulations, standards and industry code of conduct.

# V.T. 12.24

# STEPS FOR BASIC INSTALL AND SET UP

- 1. Install VT904 correctly into vehicle
- 2. Insert active SIM CARD into VT904
- 3. Turn on Switch for VT904 back up battery
- 4. Turn vehicle on to get VT904 to start sending GPS location updates to the APP
- 5. Download the Mongoose 4G GPS APP
- 6. LOGON to the APP and use the 10 DIGIT GPS tracker ID number and default password 222444

# 7. Enter trackers phone number in Tracker info

# STEP 1 INSTALLATION

- Choose a hidden but accessible mounting location that allows for the tracker to face towards the sky SIM card side facing up.
- Make correct wire connections
- Ensure there is no metal above that could shield the tracker.
- Do not put the tracker close to other emission sources such as computers, parking system, alarms, Bluetooth units or other electronic equipment.
- Remove the top cover and follow instructions in step 2 for SIM CARD.
- Plug in the loom and park outdoors to get good GPS reception.
- Verify mobile and GPS reception by looking at the built-in LED's for correct flash code. Details in Step 2
- Secure the tracker in the chosen location.

# STEPS 2 & 3 SIM CARD INSTALLATION

- Remove the 'snap-on' top cover of the tracker
- Slide and lift SIM card holder Insert SIM card
- Close holder and slide forward to lock
- Turn on the trackers' battery back-up isolating switch
- Replace the plastic cover

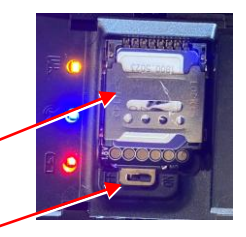

# TEST SIMCARD voice, text, data function in phone for activation before use in GPS TRACKER

#### **BLUE & YELLOW LEDs**

| Unlit                      | Reception is off (No power or unit asleep)             |
|----------------------------|--------------------------------------------------------|
| Lit solid                  | Working normal                                         |
| Flashing once every 3 sec' | Searching for reception (Yellow – Mobile) (Blue – GPS) |
| Red LED                    | Power connected and internal battery charging          |

**NOTE:** The trackers internal battery will not provide backup power unless the isolating switch is 'ON'. If the tracker is removed from the vehicle, for whatever reason, turn the switch 'OFF' to prevent full battery discharge and possible damage.

# **STEP 4 TURN ON ENGINE OF CAR**

If parked in position that is under a metal or concrete roof please move the vehicle outside so TRACKER can be able to pick up satellite and phone signal. This will allow the Tracker to send location data to the APP or website.

# STEP 5 Website and 4G APP

DOWNLOAD THE MOBILE APP Go to App Store for Apple IOS Go to Play Store for Android Search for :- 4G MONGOOSE GPS

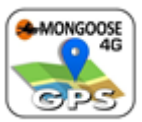

# \*\*\*CHECK APP stores to ensure you have recent UPDATE for the APP\*\*\* WEB ACCESS TO TRACKER www.mongoosegps4g.com

# STEP 6 LOG ONTO TO APP OR WEBSITE

1. Enter trackers 10 DIGIT ID (serial number) and default 222444 password then PRESS LOGON. 10 digit ID number is on the box and on the TRACKER

2. You can check now to see if your TRACKER is reporting correctly to the APP.

If your tracker is not reporting its Location yet, or it has but you also want to access more features of the APP follows the steps below.

Press MENU at bottom of screen and select TRACKER INFO

# STEP 7 Enter Trackers Phone number in Tracker info

Once in Tracker INFO you can set up details for your unit. Press the Write ICON at top right of the screen Select **Device phone number** section. **Enter the phone number of the SIM card put inside the Tracker**. <u>CHECK Your DEVICE phone number is correct</u> You can also personalise the tracker info details here. Once complete press Save icon at the top right of the screen You can press the Back button at top of screen to go back to Main menu

|                                    | -          |
|------------------------------------|------------|
| < Tracker Info'                    | ď          |
| Derice name                        | VT-19653   |
| Device ID                          | 4210119653 |
| Expiry date                        | 1900-01-01 |
| License plate number               |            |
| Device model                       | ΥT         |
| Device phone number                |            |
| Contact                            |            |
| Contact number                     |            |
| Master user mobile<br>phone number |            |

## In Menu choose TEXT COMMANDS.

Then press the **MASTER USER NUMBER** option. You can then enter your personal MOBILE number that will be the main user of the tracker. The app will go to SMS text sending function of phone, press send for the SMS and the tracker should reply. In this section you can set up and communicate via SMS with your tracker.

You can change your TEXT password here for extra security of your tracker. KEEP A RECORD OF THIS NUMBER Once completed go back to Main menu

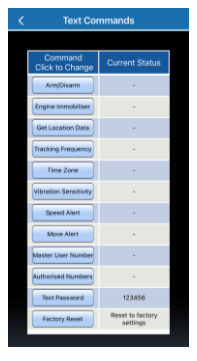

## In Menu choose SET APN

If you have started your car and it did to show trackers ONLINE location on the APP, You can enter the **SIM PROVIDERS APN** to make sure the tracker is sending data via the right TELCO APN.

Below are some of APNs that you can enter, the APP will go to SMS, please ensure you send SMS and TRACKER will reply

| Australia APN |                                        | New Zealand APN |                   |
|---------------|----------------------------------------|-----------------|-------------------|
| Telstra       | telstra.internet or telstra.wap        | Vodafone        | vodafone.net.nz   |
| Vodafone      | live.vodafone.com                      | Spark           |                   |
| Optus         | connect or yesinternet or<br>connectme | 2 Degrees       | internet          |
| Aldi          | mdata.net.au                           | Kogan           | live.vodafone.com |
| Boost         | telstra.mms                            | The Warehouse   | warehouse         |
| Moose         | yesinternet                            | Skinny          | wanaccocc co na   |
| AmaySim       | internet                               | Slingshot       | wapaccess.co.nz   |

Contact your SIM card provider if your provider is not listed above or to verify the correct APN.

<u>Turn Ignition on for vehicle</u> so it sends location then allow a few minutes and check location which should now be correct and check APP to make sure you showing ONLINE location.

You can now go back to MAIN MENU

## Select Change Password

You can enter your current password for APP/WEBSITE LOG IN, then choose enter your own 6 digit password, then enter it again to confirm. Use this new 6 digit password when you LOG IN.

# NOTE: It is important that you change the Default passwords to your own chosen password. Also to protect your location data, only reveal your logon details to trusted persons.

#### CONTROL COMMANDS AVAILABLE VIA THE MOBILE APP

| Command               | Function                                              |
|-----------------------|-------------------------------------------------------|
| Arm / Disarm          | Turns text alerts on or off. When ON, text alerts are |
|                       | sent for car alarm trigger, ignition on, shock        |
|                       | (vibration) sensor or parked position change.         |
|                       | Prevents engine starting by interrupting the starter  |
| Engine immobiliser    | <u>motor – do not connect to other circuits.</u>      |
|                       | (extra cost option – check with the installer of this |
|                       | product) Must be installed by qualified professional. |
| Get Location Data     | Provides latitude/longitude as a text message – click |
|                       | on blue text to open your phones maps to show         |
|                       | location                                              |
| Tracking Frequency    | Sets how often the tracker updates its location when  |
|                       | moving.                                               |
| Time Zone             | Set hours ahead of GMT your tracker is located.       |
|                       | Adjust for daylight saving when applicable.           |
| Vibration Sensitivity | Set vibration (shock) level 1~9. 1 is most sensitive. |
|                       | See full manual for explanation and on/off            |
|                       | command                                               |
| Speed Alort           | Sets a max'permitted speed Alert. Speeding sends a    |
| Speed Alert           | text alert                                            |
| Move Alert            | Sets a radius of permitted movement. Beyond this      |
|                       | limit sends a text alert once set and then ARMED      |
| Master User           | The main users mobile phone number                    |

| Number            |                                                        |
|-------------------|--------------------------------------------------------|
| Authorised Number | 2 other permitted users, must insert 2 numbers, you    |
|                   | can use same mobile number twice                       |
|                   | Choose your own 6-digit number (default 123456).       |
| Text Command      | This does not change your logon password but           |
| Password          | changes password used for many SMS text                |
|                   | commands                                               |
|                   | A permitted radius of travel. Alerts are sent to APP + |
| Geo-Fence         | Website when exiting or entering a geo-fenced area.    |
|                   | Does not send SMS alert                                |
| Factory Reset     | Resets settings to factory default                     |

Some of the Commands are sent from the APP to the tracker as a password protected text messages from your mobile phone. The APP opens your phones text messages showing the text code being sent to the tracker...... Just press send.

#### WIRING DIAGRAM

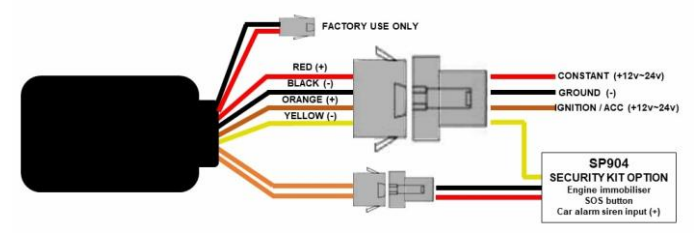

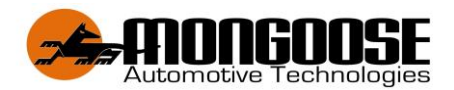

For more information Australia New Zealand sales@mongoose.com.au sales@mongoose.co.nz

www.mongoose.com.au www.mongoose.co.nz

GPS tracking website: www.mongoosegps4g.com Mobile APP:- 4G MONGOOSE GPS